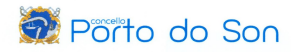

## PROCEDEMENTO RENOVACIÓN DEMANDA DE EMPREGO CON CÓDIGO PIN

## https://emprego.xunta.gal/portal/gl/

## 1. Seleccionamos a opción "Renova a demanda de emprego".

| Termos de uso   Dereitos e deberes   E<br>CALICIA<br>DEMANE | stamos no 012   Mapa do portal   Buse | car nesta web   Accesibilidade   Glosar<br>EMPRENDEMENTO | io                                  |                                | QUEN SOMOS                                 | OFICINA VIRTUAL                                                                                                    | CALEGO CASTELLANC                                                                                                    |
|-------------------------------------------------------------|---------------------------------------|----------------------------------------------------------|-------------------------------------|--------------------------------|--------------------------------------------|----------------------------------------------------------------------------------------------------|----------------------------------------------------------------------------------------------------|
|                                                             |                                       |                                                          | -                                   |                                |                                            | ACCIÓNS FORMATIN<br>DIRIXIDAS PRIORTI-<br>PERSOAS DESEMPR<br>Consulta a relación des<br>grafultas partos 2022 e<br>desempregadas: Hai m<br>elixari<br>Més información | /AS 2022-2023<br>RRIAMENTE A<br>GOADAS (AFD)<br>accións formativas<br>2023 dirundas a persoas<br>ais de 1060 accións onde |
|                                                             | BUSCA EMPREGO                         | BUSCA FORMACIÓN                                          | CERTIFICADOS DE<br>PROFESIONALIDADE | RENOVA A DEMANDA<br>DE EMPREGO | SERVIZOS<br>TELEMÁTICOS                    | CONTACTO                                                                                                    |                                                                                                    |
| ATOPAR EMPREGO<br>Hoxe, en Galicia                          |                                       | so                                                       | LICITA CITA PREV<br>OFICINA DE E    | /IA PARA A TÚA<br>MPREGO       | ACCIÓNS F<br>DIRIXI<br>Mellora a túa cuali | FORMATIVAS DI<br>DAS A MULLER<br>ficación en competencias                                                                                                    | XITAIS<br>ES<br>informáticas                                                                                              |

2. Na segunda pantalla, eliximos novamente a opción "Renovación da demanda".

| Termos de uso   Dereitos e deberes   Estamos no 012   Mapa do pontal   Buscar nesta web   Accesibilidade   Giosario |                                                               |                     |  |  |  |  |  |
|----------------------------------------------------------------------------------------------------|---------------------------------------------------------------|---------------------|--|--|--|--|--|
| EMPREGO<br>GALICIA                                                                                                  | DEMANDANTES EMPRESAS EMPRENDEMENTO QUEN SOMOS OFICINA VIRTUAL | XUNTA<br>DE GALICIA |  |  |  |  |  |
|                                                                                                    | RENOVA A DEMANDA                                              |                     |  |  |  |  |  |
|                                                                                                    |                                                               |                     |  |  |  |  |  |
|                                                                                                    |                                                               |                     |  |  |  |  |  |
|                                                                                                    | Renovación da demanda Prestacións por                         |                     |  |  |  |  |  |
|                                                                                                    | desemprego                                                    |                     |  |  |  |  |  |
|                                                                                                    | Outros servizos relacionados que che poden interesar          |                     |  |  |  |  |  |
|                                                                                                    |                                                               |                     |  |  |  |  |  |
|                                                                                                    | laboral oficinas                                              |                     |  |  |  |  |  |

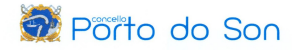

3. Eliximos a opción coa que queremos realizar a renovación da demanda (Oficina Virtual, Aplicación Mobem, <u>Renovación con PIN</u>).

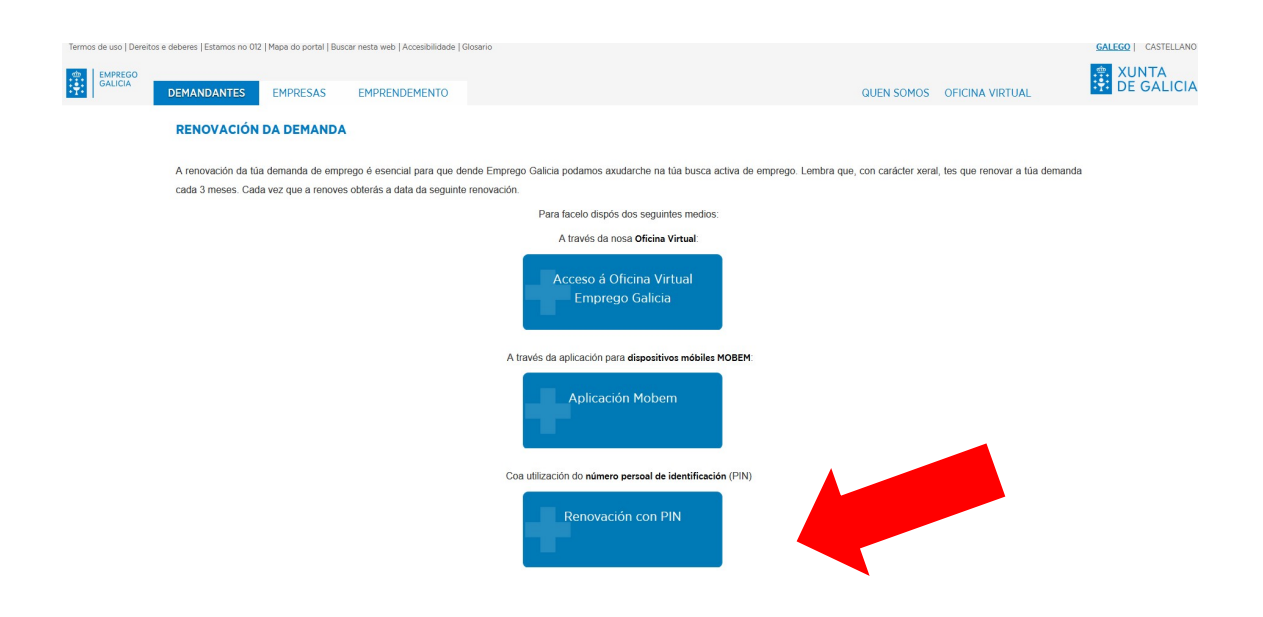

4. Indicamos o noso DNI, a letra do DNI, o código PIN e pulsamos "RENOVAR".

| <br>EMPREGO<br>GALICIA | DEMANDANTES                                                                                                    | EMPRESAS   | EMPRENDEMENTO    | QUEN SOMOS OFICINA 1                                                                | VIRTUAL               |  |
|------------------------|----------------------------------------------------------------------------------------------------|------------|------------------|-------------------------------------------------------------------------------------|-----------------------|--|
|                        | RENOVACIÓN                                                                                                    | DA DEMANDA | DE EMPREGO CON N | ÚMERO PERSOAL DE IDENTIFICACIÓN (PIN)                                               |                       |  |
|                        | Con este formulario p<br>Cubra os seguintes d                                                                                                    |            |                  |                                                                                     |                       |  |
|                        |                                                                                                    |            |                  | NÚMERO DE DOCUMENTO DE IDENTIDADE (DN / NE).*                                       |                       |  |
|                        |                                                                                                    |            |                  | CÓDIGO PIN (ritroduza o código PIN recibido por correo electrónico ou<br>por SNS)." |                       |  |
|                        |                                                                                                    |            |                  | RENOVAR                                                                             |                       |  |
|                        |                                                                                                    |            |                  |                                                                                     | (') Campo obrigatorio |  |
|                        | IMPORTANTE:<br>Se vostede ten rexistrada unha conta de correo electrónico propia na súa demanda de emprego, recibirá unha mensaxe trala renovación co novo xustificante DARDE.<br>Se vostede NON ten rexistrada unha conta de correo electrónico propia na súa demanda de emprego, terá que achegarse á súa oficina de emprego se desexa obter unha copia do xustificante DARDE.<br>Lembre que as oficinas de emprego seguen a atender con cita previa. Infórmese neste enlace para reservar a súa <u>CITA PREVIA</u> |            |                  |                                                                                     |                       |  |
|                        |                                                                                                    |            |                  |                                                                                     |                       |  |
|                        |                                                                                                    |            |                  |                                                                                     |                       |  |
|                        |                                                                                                    |            |                  |                                                                                     |                       |  |

5. Unha vez feito, o sistema devolve unha confirmación (en pantalla) da correcta renovación da demanda de emprego. Do mesmo xeito, recibimos tamén unha confirmación no noso teléfono móbil (sms) e no noso correo electrónico.